Name of Company: National University of Singapore Name of Centre: Centre for International Law Subject: Map network drive on PC or Laptop (Windows)

|   |                       |                                  |                         | So                                 | creenshots            |            |           |   | Descriptions                                                    |
|---|-----------------------|----------------------------------|-------------------------|------------------------------------|-----------------------|------------|-----------|---|-----------------------------------------------------------------|
|   | Home                  | About Us                         | News                    | Our Practices                      | Service Directory     | Support    | Contact U | 3 | Download and install NUS PulseSecur<br>software from this link, |
| ( | eGui                  | des                              |                         |                                    |                       |            |           |   | https://comcen.nus.edu.sg/eguides/                              |
|   | Title                 |                                  |                         |                                    |                       | For        | nat       |   |                                                                 |
|   | SPnP Gu               | ides                             |                         |                                    |                       |            |           |   |                                                                 |
|   | NUSNET                | Join Domain S                    | Setup Guid              | e (For Windows 7)                  |                       | 1          |           |   |                                                                 |
|   | NUSNET                | Join Domain                      | Setup Guid              | e (For Windows 8)                  |                       | 1          |           |   |                                                                 |
|   | NUSNET                | Join Domain                      | Setup Guid              | e (For Windows 10)                 | )                     |            |           |   |                                                                 |
|   | Printing              | Documents in                     | University 7            | Town                               |                       | 1          |           |   |                                                                 |
|   | At Home               | Computing                        |                         |                                    |                       |            |           |   |                                                                 |
|   | Accessir              | ng Staff Portal                  | from Outsi              | de NUS                             |                       | 1          |           |   |                                                                 |
|   | NUS VPN               | Configuration                    | n Guide for             | iPhone                             |                       | 1          |           |   |                                                                 |
|   | NUS VPN               | I Configuration                  | n Guide for             | iPad                               |                       |            |           |   |                                                                 |
|   | NUS VPN               | N Configuration                  | n Guide and             | l Installer for <mark>Windo</mark> | ows (64-bit)          | 1          | <b>W</b>  |   |                                                                 |
|   | NUS VPN               | I Configuration                  | n Guide and             | d Installer for <mark>Windo</mark> | ows (32-bit)          | 1          | <b>1</b>  |   |                                                                 |
|   | NUS VPN<br>(El Capita | V Configuration<br>an) and 10.12 | n Guide and<br>(Sierra) | d Installer for <mark>Mac (</mark> | DS X 10.10 (Yosemite) | ), 10.11 🖪 | <b>9</b>  |   |                                                                 |
|   | 2FA                   |                                  |                         |                                    |                       |            |           |   |                                                                 |
|   | VIP Acce              | ess for Mac                      |                         |                                    |                       |            |           |   |                                                                 |

| 2 | ♦ Pulse Secure _×                                                                                                    | Edit Connection                                                                                                    | ×            | a. Setup PulseSecure profile as follow:                                                                                                    |
|---|----------------------------------------------------------------------------------------------------|----------------------------------------------------------------------------------------------------|--------------|----------------------------------------------------------------------------------------------------|
|   | Pulse Secure File Help Connections NUS Disconnected Connect                                                                                                    | Type:<br>Policy Secure (UAC) or Connect Secure (VPN)<br>Name:<br>NUS<br>Server URL:<br>https://webvpn.nus.edu.sg<br>Connect Save Canc | el           | <ol> <li>Click on "+"</li> <li>(Type) Name: "NUS"</li> <li>(Type) Server URL:<br/>"https://webvpn.nus.edu.sg"</li> <li>Click "Save"</li> <li>Login PulseSecure using NUS ID,<br/>password and 2FA</li> </ol>                                                                                                    |
| 3 | Trease of the second second s | or change a program Map network driv                                                                                                  | e Open Contr | <ol> <li>Go to Start</li> <li>Go to Computer</li> <li>Click on Map Network Drive</li> <li>Select Drive: Z</li> <li>Copy and Paste Folder:<br/><u>\\172.18.213.214\Centre for</u><br/><u>International Law</u></li> <li>Check box for Connect using<br/>different credentials</li> <li>Click Finish</li> <li>When Windows Security pops<br/>up, enter Synology ID and<br/>password.</li> <li>Click OK.</li> </ol> |

| 🔶<br>🔍 Map N      | X Network Drive                                                                                                    |  |  |  |  |  |  |
|-------------------|----------------------------------------------------------------------------------------------------|--|--|--|--|--|--|
| What no           | What network folder would you like to map?<br>Specify the drive letter for the connection and the folder that you want to connect to:                                                                                                    |  |  |  |  |  |  |
| Drive:<br>Folder: | Z:       ~         1\\172.18.213.214\Centre for International Law       ~         Example: \\server\share       Browse         Example: \\server\share       Connect at sign-in         Connect using different credentials       Connect to a Web site that you can use to store your documents and pictures. |  |  |  |  |  |  |
|                   | Finish Cancel                                                                                                    |  |  |  |  |  |  |

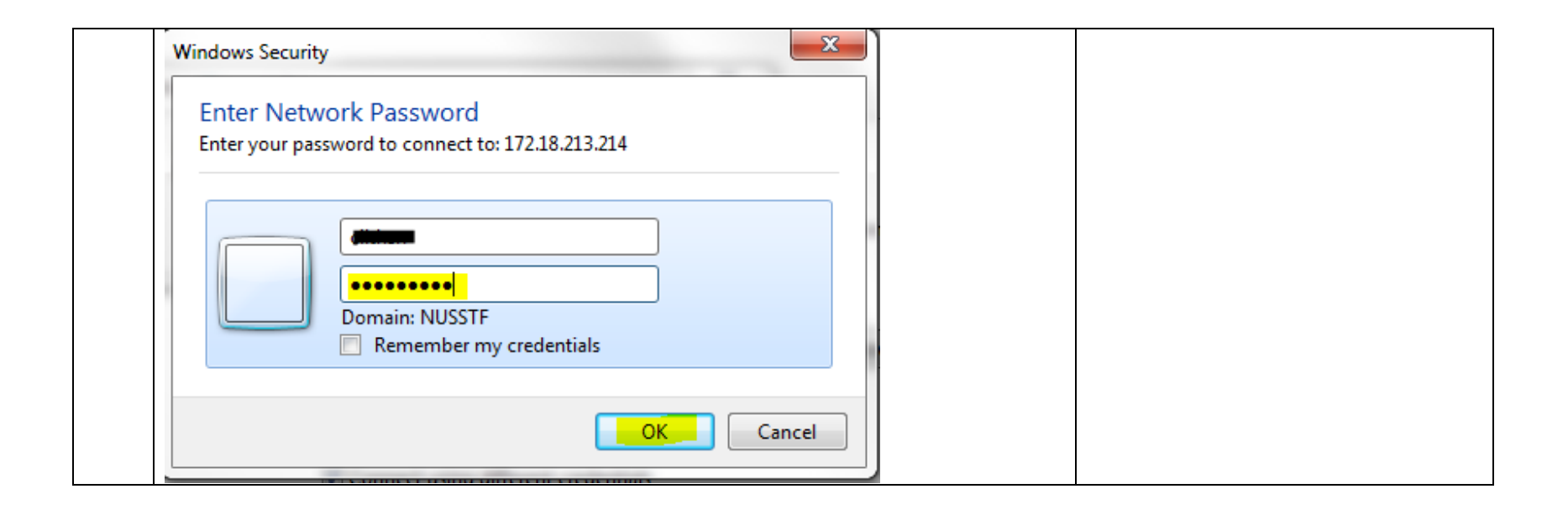